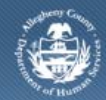

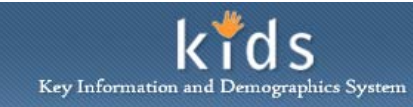

## **DHS Client Search – Job Aid**

The *Client Search* screen is used by the OBH Provider prior to a client being registered. The Client Search will determine if the client is a known entity of the Allegheny County Department of Human Services (DHS), and must be conducted prior to the registration of a new client.

## Client Search screen

| Department of Human Services<br>Allegheny County, Pennsylvania                               |                                                                                                    | DHS Assessment Tool                    |            |
|----------------------------------------------------------------------------------------------|----------------------------------------------------------------------------------------------------|----------------------------------------|------------|
| Client Assessment Admin                                                                      |                                                                                                    |                                        | Help Close |
| Organizer Focus History<br>WorkLoad<br>My Assignments<br>My Tasks<br>My Request<br>My Alerts | Client Search  Denotes Mandatory Fields  Search Criteria  First Name Starts With Date Of Birth (Tro)  SSN  MCI ID  Search New Show Clear Cancel | Middle Name<br>Starts With 💌<br>Gender | Last Name* |

- 1. Log on to the KIDS application using the user credentials supplied by DHS.
  - a. https://kids.county.allegheny.pa.us/kids
- 2. Click on the CANS/ANSA menu button.
- 3. The splash screen of the DHS Assessment Tool application displays in a new window.
- 4. Navigate to the *Client Search* screen.

## a. Client > Search

- 5. Select the Search Filter of 'Sounds Like', 'Starts With', or 'IS' for First Name, Middle Name and/or Last Name field(s).
- 6. Enter the client's *First Name*, *Middle Name* and/or *Last Name*.
  - *i.* TIP: Only the Last Name of a client is required to complete a search.
  - *ii.* TIP: The Date of Birth (From) and Date of Birth (To) fields are used to limit the search results to a specific age or age range.
  - *iii.* TIP: The Gender field is used to limit the search results to a specific gender.
- 7. You can also search by a client's *Social Security Number (SSN) or MCI ID (Master Client Index)*. Check the appropriate heading checkbox; the corresponding search field will become active and required.
- 8. Click the **[Search]** button.
- 9. If there are no potential matches to the person being searched, a message stating 'No Match Found' is displayed.
  - a. Click the **[OK]** button to remove the message.
  - b. A new client can be registered by clicking the **[New]** button.
    - *i.* TIP: Please refer to the CANS/ANSA Client Registration Job Aid for the detailed instructions on the steps to register a client.

- 10. If potential matches are found, the search results are displayed in the *Search Results* grid. The tabs and fields below the grid show details of the highlighted person.
  - a. The Info tab displays basic information about the person selected.
  - b. The Address tab displays any address history for the person selected.
  - c. The Assessment History tab lists any previous assessments that were completed for the selected person.
- 11. Select the client in the *Search Results* grid and click the **[Show]** button. The selected client will be in focus.

**Note**: Please refer to the CANS/ANSA DHS Client Registration Job Aid for detailed instructions on how to create and register a new client.

## For more information ...

For assistance, please contact the Allegheny County Service Desk at <u>servicedesk@alleghenycounty.us</u> or 412-350-4357 (Option 2 for DHS). To access the Self Service Tool go to <u>http://servicedesk.alleghenycounty.us</u>.

This Job Aid and additional user materials are located on the DHS Amazon site at http://dhswbt.s3.amazonaws.com/KIDSJobAids/index.html.